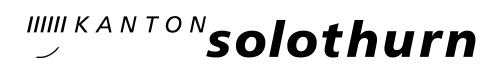

## KASCHUSO – Anmeldung Freikurse & Instrumentalunterricht

Bis am **15. März 2024<sup>1</sup>** kannst du dich in KASCHUSO für das kommende Schuljahr 2024/25 Freikurse der Kategorien "(gewöhnliche) Freikurse", "Musikfreikurse", "Instrumentalunterricht (Freikurs, kostenpflichtig)" und "Zweitinstrument (kostenpflichtig)" anmelden.

Die Anmeldung erfolgt vollständig online. Die Schülerinnen und Schüler erhalten keine Anmeldebestätigung.

## ANLEITUNG

- Logge dich in KASCHUSO unter <u>https://kaschuso.so.ch/ksol/</u> ein.
- Wenn du in KASCHUSO eingeloggt bist, klicke oben auf eSchool und wähle danach auf der linken Seite Anmeldemaske und danach in der Anmeldemaske oben "Freikurse für das Schuljahr 2024/2025".

| =                                                      | 🚮<br>Start      | Absenzen    | 🛗<br>Agenda | 1<br>Pensen | 🗾<br>Meine Klasse | Kommunikation     | Listen&Dok.     | eSchool | Rechnungen | Haterialverwaltung | ie<br>Notenarchiv | Daten |
|--------------------------------------------------------|-----------------|-------------|-------------|-------------|-------------------|-------------------|-----------------|---------|------------|--------------------|-------------------|-------|
| Anmeldesystem<br>Anmelderunden                         | Akti            | ve Anmelder | unde: Freik | urse für da | s Schuljahr 202   | 3/2024 (20.02.202 | 23 - 08.03.2023 | 3) ~    |            |                    |                   |       |
| Anmeldung steuern<br>Angebote verwalten<br>Anmeldungen |                 |             |             |             |                   |                   |                 |         |            |                    |                   |       |
| Angebotsübersicht<br>Anmeldemaske                      | Mein            | e Anmeldu   | ungen       |             |                   |                   |                 |         |            |                    |                   |       |
| Anmeldungen bestätigen                                 | Name:<br>Ausbil | dungsgang:  |             |             |                   |                   |                 |         |            |                    |                   |       |

Du befindest dich jetzt auf der Anmeldemaske und kannst deine Freikurse auswählen:

| Freikurse                                                                                                    |  |  |  |  |  |
|----------------------------------------------------------------------------------------------------|--|--|--|--|--|
| Wähle hier die Freikurse, die du neu im Schuljahr 2024/2025 besuchen möchtest.                                                                                                    |  |  |  |  |  |
| Beachte:                                                                                                    |  |  |  |  |  |
| <ul> <li>Mit deiner Anmeldung verpflichtest du dich zur regelmässigen Teilnahme am Unterricht während eines ganzen Schuljahres.</li> <li>Anmeldeschluss: Freitag, 15. März 2024</li> </ul>                                                                                                    |  |  |  |  |  |
| <ul> <li>Nicht alle Freikurse eignen sich f ür alle Klassenstufen! Detaillierte Informationen (wie z.B. Lehrperson, zugelassene Klassenstufen, Anzahl Lektionen pro<br/>Woche, Dauer der Freikurse) zu den einzelnen Freikursen findest du auf unserer Homepage unter "Erg änzende Angebote&gt; Freikurse&gt; Angebot<br/>2024/2025"</li> </ul> |  |  |  |  |  |
| Bei organisatorischen Fragen oder allgemeinen Fragen zu den Freikursen hilft Zaneta Hochuli (zaneta.hochuli@dbk.so.ch oder Sekretariat) gerne weiter.                                                                                                    |  |  |  |  |  |
| Gewählte Angebote: ()                                                                                                    |  |  |  |  |  |
| Noch kein Angebot ausgewählt                                                                                                    |  |  |  |  |  |
| Neues Angebot wählen:                                                                                                    |  |  |  |  |  |
| Bemerkung //                                                                                                    |  |  |  |  |  |

<sup>1</sup> Dieser Anmeldeschluss gilt für alle Schülerinnen und Schüler, die bereits an der Kantonsschule Olten sind oder die im August prüfungsfrei ins Gymnasium oder in die FMS eintreten werden. Schülerinnen und Schüler, die mit einer Aufnahmeprüfung aufgenommen werden (FMS und Gym), müssen die Freikurs- und Instrumentalwahl bis am **3. April** vornehmen.

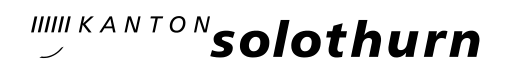

- Wähle deine Freikurse aus und bestätige sie, indem du rechts auf Hinzufügen klickst. Deine Wahl wird erst durch Klicken auf Hinzufügen abgespeichert und es muss bei jedem neu gewählten Freikurs wieder auf Hinzufügen geklickt werden.
- Willst du deine Wahl nachträglich noch einmal ändern, kannst du rechts auf Streichen klicken, deine Wahl neu treffen und wieder auf Hinzufügen klicken.

| Gewählte Angebote: 🛈            |             |           |           |
|---------------------------------|-------------|-----------|-----------|
|                                 |             | Bemerkung |           |
| 1. Englisch - Leistungskurs CAE |             | -         | STREICHEN |
| 2. Italienisch I                |             | -         | STREICHEN |
| Neues Angebot wählen:           |             |           |           |
| <u> </u>                        | ▼ Bemerkung |           |           |
| HINZUFÜGEN                      |             |           |           |

- Gehe analog weiter unten in den Kategorie «Musikfreikurse», «Instrument (Freikurs, kostenpflichtig)» und «Zweitinstrument (kostenpflichtig)» vor.
- Wenn du deine Freikurse ausgewählt hast, kannst du die Anmeldung abschliessen. Dazu musst du im Fenster ganz nach unten scrollen und auf Anmeldevorgang abschliessen klicken.

| Anmeldung abschliessen                                                                                                    |  |  |  |  |  |  |
|----------------------------------------------------------------------------------------------------|--|--|--|--|--|--|
| Wenn Sie alle gewünschten Kurse ausgewählt haben, drücken Sie den Knopf <b>Anmeldevorgang abschliessen</b> . Damit schliessen Sie Ihre<br>elektronische Anmeldung ab. Sie können danach keine Änderungen mehr vornehmen. |  |  |  |  |  |  |
| ANMELDEVORGANG ABSCHLIESSEN                                                                                                    |  |  |  |  |  |  |

• Es erscheint nun eine Warnung. Bestätige die Meldung indem du auf **OK** klickst.

| kaschuso.so.ch enthält                                                               |    |  |  |  |  |
|--------------------------------------------------------------------------------------|----|--|--|--|--|
| Nach dem definitiven Abschliessen kann die Anmeldung nicht mehr<br>verändert werden. |    |  |  |  |  |
|                                                                                      | ОК |  |  |  |  |

 Nun erhältst du eine Übersicht mit deinen gewählten Kursen. Die Anmeldung ist abgeschlossen und kann online nicht mehr geändert werden. Soll nachträglich etwas geändert werden, muss man sich an zaneta.hochuli@dbk.so.ch wenden.